# Salesforce & JIRA Server Connector

JIRA課題とSalesforceオブジェクトの連携アドオンです。下記のような機能があります。

- JIRA課題と Salesforceオブジェクト(Caseなど)の項目マッピング
- JIRA課題に Salesforceオブジェクト(Caseなど)のリンクを設定
- JIAR課題から Salesforceオブジェクト (Caseなど)を作成
- JIAR課題の更新をSalesforceオブジェクト(Caseなど)に反映
- Salesforceオブジェクト(Caseなど)からJIRA課題を作成 🦺 Salesforce側でAPI開発が必要 チュートリアル有
- Salesforceオブジェクト(Caseなど)の更新をJIRA課題に反映 🦺 Salesforce側でAPI開発が必要 チュートリアル有
- 1.インストール
- 2.アプリケーションリンク
- 3.接続設定
- 4.既存のSalesforce オブジェクト(ケース)と課題の同期
- 5.課題からSalesforce オブジェクト(ケース)を作成
- 6.オブジェクトの自動同期について

以下に記載する内容は、<u>ServiceRocket</u>のチュートリアル(動画)とほぼ同じです。 チュートリアル(動画):https://www.youtube.com/playlist?list=PLSsEoY2C9uz74rwc\_\_nDgGqaojNT-dwVI

1.インストール

- 1. JIRAに管理者権限でログイン
- 2. 歯車アイコン⇒アドオンを選択
- 3. Salesforceで検索
- 4. Salesforce & JIRA Server Connectorの「無料トライアル」ボタンをクリック
- 5. ライセンス生成&適用
- 6. 歯車アイコン⇒アドオンを選択
- 7. サイドメニューからCLOUD CONNECTORS (Licensing)を選択し「ADD」ボタンをクリック
- 8. Connector Licensの「Manage」ボタンをクリック

| 管理 Q JIRA 管理の検索                                |                                                                                        |                         |                              |         |
|------------------------------------------------|----------------------------------------------------------------------------------------|-------------------------|------------------------------|---------|
| アプリケーション プロジェクト 課                              | 題 <b>アドオン</b> ユーザー管理 システム                                                              |                         |                              |         |
| ATLASSIAN MARKETPLACE<br>新しいアドオンの検索<br>アドオンの管理 | Connector Licenses<br>Connector Licenses<br>Below are the licensing details for each o | Connector and their val | idity                        |         |
|                                                | Provider                                                                               | Status                  | Expiry Date                  | Actions |
| COnnections                                    | Salesforce.com                                                                         | Valid                   | Wed Mar 01 22:00:00 JST 2017 | Manage  |
| Mappings                                       |                                                                                        |                         |                              |         |
| Mapping Schemes                                |                                                                                        |                         |                              |         |
| Remote Issue Links                             |                                                                                        |                         |                              |         |
| Diagnostics                                    |                                                                                        |                         |                              |         |
| Licensing                                      |                                                                                        |                         |                              |         |
| Export                                         |                                                                                        |                         |                              |         |

9. Connector License Detailsにて、CurrentLicenseがVALIDになっていること。

| 管理 Q JIRA 管理の検索                                |                                                                                                    |
|------------------------------------------------|----------------------------------------------------------------------------------------------------|
| アプリケーション プロジェクト 課                              | 題 <b>アドオン</b> ユーザー管理 システム                                                                                                    |
| ATLASSIAN MARKETPLACE<br>新しいアドオンの検索<br>アドオンの管理 | Connector Licenses / License Details<br>Salesforce Connector License Details<br>This page shows current licensing information for Salesforce Connector |
| CLOUD CONNECTORS                               | Current license                                                                                                    |
| Connections                                    | VALID LICENSE You are currently using a license issued by Atlassian. You are good to go!                                                               |
| Mappings                                       | If you would like to switch to a license issued by ServiceRocket, follow the steps on our documentation.                                               |
| Mapping Schemes                                |                                                                                                    |
| Remote Issue Links                             | End User License Agreement                                                                                                    |
| Diagnostics                                    | By using the Salesforce Connector you agree to be bound to the End User License Agreement.                                                             |
| Licensing                                      |                                                                                                    |
| Export                                         |                                                                                                    |

### 2.アプリケーションリンク

- 1. Salesforce にログイン
- 2. 私の設定⇒個人用⇒「私のセキュリティトークンのリセット」を選択
- 「セキュリティトークンのリセット」ボタンをクリック ※Salesforce のアカウントのメールにセキュリティトークンが送信される(参考:https://help.salesforce.com/articleView?id=user\_securi ty\_token.htm&type=0)
- 4. JIRAに管理者権限でログイン
- 5. 歯車アイコン⇒アプリケーションを選択
- 6. サイドメニューからアプリケーションリンクを選択
- 7. アプリケーションリンクの設定画面にて、SalesforceのURLを入力し「新しいリンクを作成」ボタンをクリック

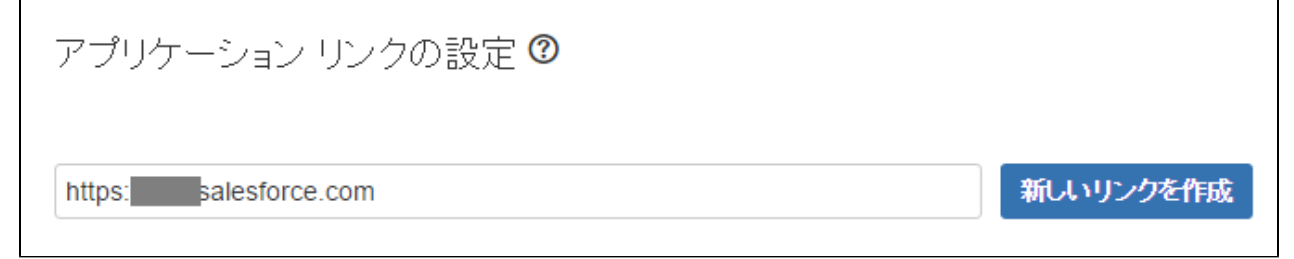

8. 警告ダイアログで「続行」ボタンをクリック

| アプリケ・       | ーション <b>URL</b> の設定                                                |
|-------------|--------------------------------------------------------------------|
| 入<br>査<br>い | 、力したURLから応答がありません。無効な可能性がありま<br>。必要に応じてURLを修正し、「続行」をクリックしてくださ<br>。 |
| 入力され        | れた URL https:/ salesforce.com New URL* https:/ salesforce.com      |
|             | <b>続</b> 于 取消                                                      |

9. アプリケーション名(任意)とアプリケーションタイプ(Salesforce.com)を入力して「続行」ボタンをクリック

| 次からリンクを作成しています:<br><b> 文 アブリケーション URL:</b> https:// <b>minuterent</b> rickcloud.jp/jira |                    |  |  |  |  |
|-----------------------------------------------------------------------------------------|--------------------|--|--|--|--|
| 名前: JIRA                                                                                |                    |  |  |  |  |
| アプリケーション:                                                                               | JIRA               |  |  |  |  |
| このアプリケーションへ:                                                                            |                    |  |  |  |  |
| アプリケーション                                                                                | URL: https://      |  |  |  |  |
| アプリケーション名*                                                                              | SF ApplicationLink |  |  |  |  |
| アプリケーション タイ <sup>*</sup><br>プ                                                           | Salesforce.com     |  |  |  |  |
| サービス プロバイダ<br>一名                                                                        |                    |  |  |  |  |
| コンシューマー キー                                                                              |                    |  |  |  |  |
| 共有シークレット                                                                                |                    |  |  |  |  |
| リクエストトークン<br>URL                                                                        |                    |  |  |  |  |
| アクセストークンURL                                                                             |                    |  |  |  |  |
|                                                                                         | <b>續</b> 取消        |  |  |  |  |

10. アプリケーションリンクの一覧にて、鉛筆アイコンをクリック

| $\bigcirc$ | SF ApplicationLink | ブライマリー | Salesforce.com | アトラシアン以外の |  |
|------------|--------------------|--------|----------------|-----------|--|
|            |                    |        |                |           |  |

11. 送信認証設定にて、SalesforceのUsernameとPasswordを入力 このときPasswordの末尾に3で発行したセキュリティトークン情報を続けて入力する必要がある。

| 構成 SF ApplicationLink              |                                                                                                    |  |  |  |
|------------------------------------|----------------------------------------------------------------------------------------------------|--|--|--|
| アブリケーションの詳細<br><b>送信認証</b><br>受信認証 | このアプリケーション JIRA (JIRA) はこれらの認証方法を使用して SF ApplicationLink<br>(Salesforce.com) へ要求を行うように構成できます。<br>Connector                                                                                                    |  |  |  |
|                                    | ステータス: 未設定<br>Username <sup>*</sup> Cusername <sup>*</sup> The username of the Salesforce.com user to use to interact with<br>Salesforce.com, note that this user should have at the minimum, read, write<br>and update permissions to all Salesforce.com entities which is to be used<br>with this plugin. Password <sup>*</sup> The password of the Salesforce.com user specified above. Update |  |  |  |
|                                    | 開いる。                                                                                                    |  |  |  |

#### 12. アプリケーションリンクの一覧からTestを選択 設定が成功している場合はConnection successfulと表示される。

| 0 | SF ApplicationLink プライマリー | Salesforce.com アトラシアン以外の | /    | ••• |   |
|---|---------------------------|--------------------------|------|-----|---|
|   |                           |                          | Test |     | E |

- 1. JIRAに管理者権限でログイン

- 2. 歯車アイコン⇒アドオンを選択
   3. サイドメニューからCLOUD CONNECTORS (Connections)を選択
   4. Name (任意)、ExternalSystem(Salesforce.com)を設定して、「Add」ボタンをクリック

| ŸJIRA ダッシュボード▼ プロ                              | ミジェクト・ 課題・ ボー                                             | - 作成                                                  | 検索                                                          | ९ 🕫 🕐 🔅 र 📆           |
|------------------------------------------------|-----------------------------------------------------------|-------------------------------------------------------|-------------------------------------------------------------|-----------------------|
| 管理 Q JIRA 管理の検索                                |                                                           |                                                       |                                                             | ą                     |
| アプリケーション プロジェクト 課                              | 題 アドオン ユーザー管                                              | 理 システム                                                |                                                             |                       |
| ATLASSIAN MARKETPLACE<br>新しいアドオンの検索<br>アドオンの管理 | Connections<br>Cloud Connect<br>This section lists the co | tions                                                 | that you have accounts for. You can create more connections | using the form below. |
| CLOUD CONNECTORS                               | ID Name                                                   | Remote/Cloud System                                   | Application Link                                            | Actions               |
| Connections                                    | Add new Cloud/Syst                                        | em Connection                                         |                                                             |                       |
| Mappings                                       | Type in the name of a s                                   | ystem and select the type of system that you wi       | sh to connect to.                                           |                       |
| Remote Issue Links                             | Name                                                      | SF Connection                                         |                                                             |                       |
| Diagnostics                                    |                                                           | Give your Remote/Cloud system a name, e.g. "Productio | n Salesforce.com"                                           |                       |
| Licensing                                      | External System<br>Type                                   | Salesforce.com                                        |                                                             |                       |
| Export                                         |                                                           | Pick from one of the enabled Connectors in this list. |                                                             |                       |
|                                                |                                                           | Add                                                   |                                                             |                       |

5. ApplicationLink (前項で作成したリンク)を選択し、「Add」ボタンをクリック

| <b>ŸJIRA</b> ダッシュボード・ プ                        | ロジェクト・ 課題・ ボード・                     | 作成                                            |                                                            | 検索 Q                                | +® ∿                | ۰ 🐹 - 4       |
|------------------------------------------------|-------------------------------------|-----------------------------------------------|------------------------------------------------------------|-------------------------------------|---------------------|---------------|
| 管理 Q JIRA 管理の検索                                |                                     |                                               |                                                            |                                     |                     | ę             |
| アプリケーション プロジェクト i                              | 課題 アドオン ユーザー管理                      | システム                                          |                                                            |                                     |                     |               |
| ATLASSIAN MARKETPLACE<br>新しいアドオンの検索<br>マドオンの管理 | Connections / Add New Add New Conne | Connection<br>ection                          |                                                            |                                     |                     |               |
|                                                | Basic Configuration                 |                                               |                                                            |                                     |                     |               |
|                                                | Name                                | SF Connection                                 |                                                            |                                     |                     |               |
| Mappings                                       | External System Type                | Salesforce.com                                |                                                            |                                     |                     |               |
| Mapping Schemes                                | Application Link                    | SF ApplicationLink                            | <ul> <li>Manage Application Links</li> </ul>               |                                     |                     |               |
| Remote Issue Links                             |                                     | The application link to use to connect to the | he remote system, this will provide the authentication and | I configuration details for the rem | ote system, to conf | figure these, |
| Diagnostics                                    | _                                   | please go to the Application Links section    | n in the administration console.                           |                                     |                     |               |
| Licensing                                      | A                                   | dd Cancel                                     |                                                            |                                     |                     |               |
| Export                                         |                                     |                                               |                                                            |                                     |                     |               |
|                                                |                                     |                                               |                                                            |                                     |                     |               |

6. 「Back to Connection List」ボタンをクリック

## 7. Cloud Connections 画面にて、「Test」ボタンをクリック 設定が成功している場合はConnection successfulと表示される。

| ŸJIRA ダッシュボード・ プ                                      | ロジェクト マ 課題 マ ボード マ                                               | 作成                                                      |                                     | 検索                      | ० 🕫 🕐 •                 | <b>11</b> - |
|-------------------------------------------------------|------------------------------------------------------------------|---------------------------------------------------------|-------------------------------------|-------------------------|-------------------------|-------------|
| 管理 Q JIRA 管理の検索                                       |                                                                  |                                                         |                                     |                         |                         | Q           |
| アプリケーション プロジェクト 前                                     | 課題 アドオン ユーザー管理                                                   | システム                                                    |                                     |                         |                         |             |
| <b>ATLASSIAN MARKETPLACE</b><br>新しいアドオンの検索<br>アドオンの管理 | Connections<br>Cloud Connectio<br>This section lists the connect | <b>NS</b><br>tions to the external/remote cloud systems | that you have accounts for. You can | create more connections | s using the form below. |             |
|                                                       | ID Name                                                          | Remote/Cloud System                                     | Application Link                    | Actions                 |                         |             |
| Connections                                           | 1 SF Connection                                                  | Salesforce.com                                          | SF ApplicationLink                  | Test Edit Wiz           | zard Remove             |             |
| Mappings                                              | Add new Cloud/System (                                           | Connection                                              |                                     |                         |                         |             |
| Remote Issue Links                                    | Type in the name of a syste                                      | n and select the type of system that you w              | ish to connect to.                  |                         |                         |             |
| Diagnostics                                           | Name Give y                                                      | our Remote/Cloud system a name, e.g. "Productio         | on Salesforce.com"                  |                         |                         |             |
| Export                                                | External System Sal                                              | esforce.com •                                           |                                     |                         |                         |             |
|                                                       | Pick fi                                                          | om one of the enabled Connectors in this list.          |                                     |                         |                         |             |

- Cloud Connections 画面にて、「Wizard」ボタンをクリック
   Salesforce側の連携対象の項目(ここではケースを選択)し、SF連携対象のJIRAプロジェクトを選択し、「Create Configurations」ボタンをクリック

| ŸJIRA ダッシュボード▼ プロ                                                                                                    | コジェクト・ 課題・ ボード・                                                                                                    | 作成                                                                                                    | 検索                                                    | ې چې 🖓 د                      | - 🔝 -       |
|----------------------------------------------------------------------------------------------------|----------------------------------------------------------------------------------------------------|----------------------------------------------------------------------------------------------------|-------------------------------------------------------|-------------------------------|-------------|
| 管理 Q JIRA 管理の検索                                                                                                    |                                                                                                    |                                                                                                    |                                                       |                               | Q           |
| アプリケーション プロジェクト 劇                                                                                                    | 課題 <b>アドオン</b> ユーザー管理 シ                                                                                                    | ステム                                                                                                    |                                                       |                               |             |
| ATLASSIAN MARKETPLACE<br>新しいアドオンの検索<br>アドオンの管理<br>CLOUD CONNECTORS<br>Connections<br>Mapping S<br>Mapping Schemes<br>Remote Issue Links<br>Diagnostics<br>Licensing<br>Export | Configuration Wizard - Prefere<br>Cloud Connections<br>Default Configuration Setu<br>Please select which object type<br>as associate the mapping schem<br>Which remote object would<br>you like to configure for?<br>Please select which project(s)<br>you would like to associate the<br>configurations with:<br>Would you like to<br>automatically associate the<br>field with all screens? | the second second seco | l configure a mapping for the remote object, a mappir | ng scheme for the remote obje | rct as well |

10. 「click here」リンクをクリックしするとWizardによって作成されたデフォルトのフィールドマッピング設定が確認できます。

| IRA Godent-F - Je                                                                                                    | ジェクト・ 課題・ ボード・ 作成                                                                                                    | 検索 | rd ( | )- 🔅- | <b>1</b> |
|----------------------------------------------------------------------------------------------------|----------------------------------------------------------------------------------------------------|----|------|-------|----------|
| 管理 Q JIRA 管理の検索                                                                                                    |                                                                                                    |    |      |       | ø        |
| アプリケーション プロジェクト 課                                                                                                    | 題 アドオン ユーザー管理 システム                                                                                                    |    |      |       |          |
| ATLASSIAN MARKETPLACE<br>新しいアドオンの検索<br>アドオンの管理<br>CLOUD CONNECTORS<br>Connections<br>Mappings<br>Mapping Schemes<br>Remote Issue Links<br>Diagnostics<br>Licensing<br>Export | Configuration Wizard - Completed<br><b>Cloud Connections</b><br>Default Configuration Setup for SF Connection<br>Default configurations completed, please click here p view the default mapping. |    |      |       |          |

11. サイドメニューから「Mapping Schemes」リンクをクリックするとWizardによって作成されたデフォルトのマッピングスキーム設定が確認できます。

1. 課題詳細画面から、「その他」をクリックし、「Manage Application Link」を選択

| , Sili Sili Sili Sili Sili Sili Sili Sil | 🗛 ダッシュボード 🕶 プロジェクト                  | <ul> <li>課題&lt; ボード</li> <li>作成</li> </ul> | 検索             | ० इर 🕐 - 🏶 - 🎇 -           |
|------------------------------------------|-------------------------------------|--------------------------------------------|----------------|----------------------------|
| <b>?</b>                                 | CaseManage(SF Conr<br>Test JIRA Iss | ection) / SF-1<br>Je 001                   |                |                            |
| ρī                                       | ✓編集 □ コメント 割                        | リ当て その他 ▼ 処理開始 完了 管理 ▼                     |                | □□□ □ エクスボート マ             |
| 000                                      | 詳細                                  | 作業をログ                                      | ビーブル           |                            |
|                                          | ७४-७: 🗹 🗹                           | ク ファイルの添付 テータス: 10 00 (ワークフローの表示)          | 担当者:           | ♀ 未割り当て                    |
| Ø                                        | 優先度: ↑ Me                           | dium 投票者 決状況: 未解決                          |                | 自分に割り当てる                   |
|                                          | ラベル: Sale:                          | force連 ウォッチを中止                             | 報告者:           | Staff 熊野 陸                 |
|                                          |                                     | ウォッチャー                                     | 投票:            | 0                          |
|                                          | <b>説明</b><br>SF連携テスト用の課題です。         | サブタスクを作成<br>サブタスクに変換                       | ウォッチャー:        | ◀ この課題のウォッチを中止する           |
|                                          |                                     | Manage Application Links                   | 日付             |                            |
|                                          | 添付ファイル                              | リンクされた課題を作成                                | 作成日:           | ただ今                        |
|                                          |                                     | 移動 たけ、または 参照.                              | 更新日:           | ただ今                        |
|                                          |                                     | リンク                                        |                |                            |
|                                          |                                     | 複製                                         | HipChatディスカッショ | <b>シ</b>                   |
|                                          | アジティビティ                             | ラベル                                        | この課題のディスカッ     | ションを行いますか?HipChatlに接続してくださ |
|                                          | すべて コメント 作業ロ                        | ク 見 削除 e Attachments                       | V 'o           |                            |

2. Subject (Salesforce のケースの件名または、ケース番号)を入力し、「Addケース」ボタンをクリック ※Subject入力でRemoteIDは自動的に設定される。

| RemotelDはSalesforce でケース画面のURLに表示される。 | 例) https://XXX.salesforce.com/5006F00001Kt4U6 |
|---------------------------------------|-----------------------------------------------|
|---------------------------------------|-----------------------------------------------|

| ※JIRA ダッシュボード → プロジェクト → 課題 → ボー       | -F <b>- 作成</b> | 検索                             | ٩ | <del>6</del> 3 | <b>?</b> - | ۰. | <b>1</b> |
|----------------------------------------|----------------|--------------------------------|---|----------------|------------|----|----------|
| / SF-1 Test JIRA Issue 001             |                |                                |   |                |            |    |          |
| Manage Application Links               |                |                                |   |                |            |    |          |
| Subject: 00001031 - JIRAがスローダウン Remote | + Add          | T-Z                            |   |                |            |    |          |
| Remote System and Object Type          | Remote ID(s)   | Operations                     |   |                |            |    |          |
|                                        |                | Create New ケース from this Issue |   |                |            |    |          |

- 3. 「Pull Changes」リンクをクリック Salesforce のケースとの同期が成功すると画面上部に「Successfully synchronized data.」と表示される。

| 常見RA ダッシュボード ▼ プロジェクト ▼ 課      | 問● ボード・    | 作成                 |                          | 検索        | ٩ | <b>5</b> 7 | • 1 | ۰. | <b>1</b> |
|--------------------------------|------------|--------------------|--------------------------|-----------|---|------------|-----|----|----------|
| V SF-1     Test JIRA Issue 001 |            |                    |                          |           |   |            |     |    |          |
| Manage Application Links       |            |                    |                          |           |   |            |     |    |          |
| Subject:                       | Remote ID: |                    |                          |           |   |            |     |    |          |
| Remote System and Object Type  |            | Remote ID(s)       | Operations               |           |   |            |     |    |          |
| SF Connection ケース              |            | 5006F00001Kt4U6QAJ | Unlink Push Changes Pu   | I Changes |   |            |     |    |          |
|                                |            |                    | Create New ケース from this | Issue     |   |            |     |    |          |

### 4. 同期完了後の表示

| alesforce         | (検索                                                             | 校業                                                                            | 行入时                               | 税)・ 設定 ヘルプ&トレーニング セールス    |
|-------------------|-----------------------------------------------------------------|-------------------------------------------------------------------------------|-----------------------------------|---------------------------|
| iーム Chatter キャンペー | -ン リード 取引先 取引先責任                                                | 主者 商談 売上予測 契約 注文 ケース                                                          | ソリューション 商品 レポート ダッシュオ             | К-¥ +                     |
| Ousto mer         | グ ケース番号 00001031 作用<br>JIRAがスローダウン<br>JIRAがスローダウンしてしまった。再<br>い。 | ₩ 2017/02/01 15-21<br>起動(後、正常稼働している。ログを送るので、原因を調査)                            | 状況 New<br>優先度 Low<br>ケース所有者 (テスト環 | 瑣)                        |
| 関連リスト             | フィード 言羊細                                                        |                                                                               |                                   |                           |
| ソリューション (0)       | ケースの詳細                                                          | 編集 削除 ケースの!                                                                   | 20-ズ コピー                          |                           |
| 活動予定 (0)          | ケース所有                                                           | 者 (テスト環境)[変更]                                                                 | 状况                                | New                       |
| 活動履歴 (0)          | ケース番                                                            | 弓 00001031                                                                    | 優先度                               | Low                       |
| ケースコメント (1)       | 取引先責任者:                                                         | 名                                                                             | 取引先責任者 電話                         |                           |
| 条付ファイル (0)        | 取51元3                                                           | <u>د</u>                                                                      | 取引先責任者 メール                        | 8                         |
| ⊤7屛歴(1)           | 134<br>D                                                        | A Other                                                                       | 7LL#A                             | Phone                     |
| And CO            | オープン日に                                                          | 埼 2017/02/01 15:21                                                            | クローズ日時                            |                           |
|                   | Produ                                                           | ct                                                                            | Engineering Req Number            |                           |
|                   | Potential Liabili                                               | ty                                                                            | SLA Violation                     |                           |
|                   | PERS                                                            | 皆 (テスト環境), 2017/02/01 15:21                                                   | 最終更新者                             | (テスト環境), 2017/02/01 15:21 |
|                   | 件4<br>脱栏                                                        | 3 JRAがスローダウン<br>明 JRAがスローダウンしてしまった。<br>再起動後、正常常微している。<br>ログ格はえのか。商用を書面もして欲しい。 |                                   |                           |
|                   | カスタムリン                                                          | b Up-sell / Cross-sell Opportunity                                            |                                   |                           |
|                   |                                                                 | 編集 削除 ケースのク                                                                   |                                   |                           |
|                   | 🕗 🖉 🖉 🖉 🖉                                                       | 「「「ションの参照」または                                                                 | ソリューションの検索                        | ソリューションのヘルプ               |

【同期先:JIRAのケース】 件名、説明がSalesforceのケースの内容で上書きされた。 また、Salesforce のケースのケースコメントがJIRAのコメント欄に追加された。

| ŸJIF         | Ⅰ ダッシュボード・ プロジェクト・ 課題・ ボード・ 作成                                                                                                    | 検索                                        | <b>- ∰ - \$ - ®</b> - |  |  |  |
|--------------|----------------------------------------------------------------------------------------------------|-------------------------------------------|-----------------------|--|--|--|
| @<br>∿<br>Ω≣ | <ul> <li>CaseManage(SF Connection) / SF-1</li> <li>JIRAがスローダウン</li> <li>/ 編集</li> <li>マコメント</li> <li>割り当て その他・</li> <li>処理開始</li> <li>完了</li> <li>管理・</li> </ul> |                                           | ビ マェクスボート・            |  |  |  |
| 000          | 詳細                                                                                                    | ビーブル ――                                   |                       |  |  |  |
|              | タイプ: マタスク ステータス: TO DO (ワークフローの表示)                                                                                                    | 担当者:                                      | ▶ 未割り当て               |  |  |  |
| 0            | 優先度: ↑ Medium 解決状況: 未解決                                                                                                    |                                           | 自分に割り当てる              |  |  |  |
|              | ラベル: Salesforce連携テスト                                                                                                    | 報告者:                                      | 📷 Staff 熊野 陸          |  |  |  |
|              | Case Reference:                                                                                                    | 投票:                                       | 0                     |  |  |  |
|              |                                                                                                    | ウォッチャー:                                   | ① この課題のウォッチを中止する      |  |  |  |
|              | 説明                                                                                                    | 口付                                        |                       |  |  |  |
|              | JIRAがスローダウンしてしまった。                                                                                                    | 作成口                                       | 21公前                  |  |  |  |
|              | 冉起勤後、正常稼働している。<br>ログを送るので、原因を調査して欲しい。                                                                                                    | 更新日-                                      | 9分前                   |  |  |  |
|              |                                                                                                    | 2011                                      |                       |  |  |  |
|              | 添付ファイル                                                                                                    | - • HipChatディスカッション                       |                       |  |  |  |
|              | (イ) ファイルをドロップして添付、または 参照                                                                                                    | この課題のディスカッションを行いますか?HipChatlに接続してくた<br>い。 |                       |  |  |  |
|              |                                                                                                    | 接続 無視                                     |                       |  |  |  |
|              | アクティビティ                                                                                                    |                                           |                       |  |  |  |
|              | すべて コメナト 作業ログ 履歴 アクティビティ Remote Attachments                                                                                                    |                                           |                       |  |  |  |
| ¢            | ~ 🌄 Staff 熊野 陸 がコメントを追加 - 9分前                                                                                                    |                                           |                       |  |  |  |
| >>           | ※ベンダー問合せ                                                                                                    |                                           |                       |  |  |  |
| 17           |                                                                                                    |                                           |                       |  |  |  |

今回の同期設定の例では、件名と説明の項目のみMapping設定された環境で同期を実行したので、優先度は同期されなかった。 同期対象の項目を変更したい場合は、CLOUD CONNECTORS(Mappings)にてSalesforce のケースと課題のフィールドのマッピング設定を行う必要がある。

Salesforceのケース情報は自動同期されないので、毎回Pullする必要がある。(自動同期するには、APIを組む必要がある)

コメントは自動同期できる。(Configure MappingsのSettingsにて、コメントの自動同期、既存コメントのアップデート、添付ファイルの同期などが設定できる)

参考:https://docs.servicerocket.com/display/CFSJ/Configuring+the+Settings+for+Mappings

5.課題からSalesforce オブジェクト(ケース)を作成

| ΫJIRA | ダッシュボード - こ       | プロジェクト 👻 🔋     | 果題 ▼ ボード ▼ 作成            |               |                          | 検索        | ۹ 🕫 ۲ 🕼 ۵                   |
|-------|-------------------|----------------|--------------------------|---------------|--------------------------|-----------|-----------------------------|
| 9     |                   | (SF Connection | ) / SF-1                 |               |                          |           |                             |
| ∿∘    | Test JIR          | A Issue 0      | 01                       |               |                          |           |                             |
| DI I  | ✓ 編集 □ コメン        | ト 割り当て         | その他・処理開始                 | 完了 管理 🗸       |                          |           | 🖆 🐺 エクスポート 🗸                |
| 000   | 詳細                |                | 作業をログ                    |               |                          | ビーブル      |                             |
|       | タイプ:              | 🔽 タスク          | ファイルの添付                  | テータス:         | <b>ТО DO</b> (ワークフローの表示) | 担当者:      | 未割り当て                       |
| 0     | 優先度:              | ↑ Medium       | 投票者                      | 決状況:          | 未解決                      |           | 自分に割り当てる                    |
|       | ラベル:              | Salesforce     | ウォッチを中止                  |               |                          | 報告者:      | Staff 熊野 陸                  |
|       |                   |                | ウォッチャー                   | _             |                          | 投票:       | 0                           |
|       | 説明<br>SF連携テスト用の課題 | です。            | サブタスクを作成<br>サブタスクに変換     |               |                          | ウォッチャー:   | ● この課題のウォッチを中止する            |
|       |                   |                | Manage Application Links | 1             |                          | 日付        |                             |
|       | 添付ファイル            |                | リンクされた課題を作成              |               |                          | (作成日:     | ただ今                         |
|       |                   |                | 移動                       | 忝付、または 参照。    |                          | 更新日:      | ただ今                         |
|       |                   |                | リンク                      |               |                          |           |                             |
|       |                   | 複製             |                          |               | HipChatディスカッシ            | ヨン        |                             |
|       | テラティニティ           |                | ラベル                      |               |                          | この課題のディスカ | ッションを行いますか?HipChatlに接続してくださ |
|       | すべて コメント          | 作業ログ           | 削除                       | e Attachments |                          | • •       |                             |

2. 「Create Newケースfrom this Issue」ボタンをクリック

| ※JIRA ダッシュボード ▼ プロジェクト ▼ 課     | 題・ ボード・    | 作成           |           |                          |       | ₩ | • (2) | ۰. | <b>11</b> |
|--------------------------------|------------|--------------|-----------|--------------------------|-------|---|-------|----|-----------|
| ( SF-3     Test JIRA Issue 001 |            |              |           |                          |       |   |       |    |           |
| Manage Application Links       |            |              |           |                          |       |   |       |    |           |
| Subject:                       | Remote ID: |              | + Add ケース |                          |       |   |       |    |           |
| Remote System and Object Type  |            | Remote ID(s) |           | Operations               |       |   |       |    |           |
|                                |            |              |           | Create New ケース from this | Issue |   |       |    |           |

3. <u>下記のようにSalesforce にケースが追加されます。</u>

| salesforce                       | (      | 検索                                 | ŧ                                          | 读                             |                           |              | 古守 花鄉                         | 歳(テスト環境) ▼    | 設定 ヘルプ&トレーニング                  | 2-112 •       |
|----------------------------------|--------|------------------------------------|--------------------------------------------|-------------------------------|---------------------------|--------------|-------------------------------|---------------|--------------------------------|---------------|
| ホーム Chatter                      | キャンペーン | リード 取引失                            | 取引先責任者                                     | 首 商談 売上予測                     | 則 契約 注文                   | ケース ソリューション  | 商品 レポート                       | ダッシュボード +     |                                |               |
| Customer                         |        | Ø ケース番号 0<br>Test JIR<br>SF連携テスト用の | 0001033 作成日<br><b>A Issue 00</b><br>)課題です。 | 2017/02/01 1635<br><b>1</b>   |                           | ţ            | 状況 Naw<br>優先度 Medium<br>∼入所有者 | (テスト環境)       |                                |               |
| 関連リスト<br>ソリューション (0)<br>活動予定 (0) |        | フィード<br>ケースの詳細                     | 詳細                                         | <u>د</u> ( <del>ت</del> رید)  | 編集 削除<br>環境) [変更]         | ケースのクローズ コピー |                               | 状況 New        |                                | ₩ = 0         |
| 活動履歴(0)                          |        |                                    | ケース番号                                      | 00001033                      | TO 282 Julio Chat         |              |                               | 優先度 Medium    |                                |               |
| ケースコメント (0)                      |        |                                    | 取引先責任者名                                    |                               |                           |              | 取引先責任                         | 者電話           |                                |               |
| 添付ファイル (0)                       |        |                                    | 取りたる                                       |                               |                           |              | 取到方面住在                        | 石 メール<br>登生 道 |                                |               |
| 70413377 170 (07                 |        |                                    | 原因                                         |                               |                           |              |                               | JCL as        |                                |               |
| ケース履歴(1)                         |        |                                    | オープン日時                                     | 2017/02/01 16:35              |                           |              | 加                             | ーズ日時          |                                |               |
|                                  |        |                                    | Product                                    |                               |                           |              | Engineering Req               | Number        |                                |               |
|                                  |        |                                    | Potential Liability                        |                               |                           |              | SLA V                         | Violation     |                                |               |
|                                  |        |                                    | 作成者<br>件名                                  | (テスト環)<br>Test JIRA Issue 001 | <u>竟)</u> ,2017/02/01 16; | 35           | 最終                            | ※更新者          | <u>(テスト環境)</u> , 2017/02/01 16 | 1:35          |
|                                  |        |                                    | 説明                                         | SF連携テスト用の課題                   | 題です。                      |              |                               |               |                                |               |
|                                  |        |                                    | カスタムリンク                                    | <u>Up-sell / Cross-sel</u>    | Opportunity               |              |                               |               |                                |               |
|                                  |        |                                    |                                            |                               | 編集 削除                     | ケースのクローズ コピー |                               |               |                                |               |
|                                  |        | 纋 ערבע א                           | ヨン推奨                                       | ソリューションの参照 また!                | は                         | ソリューションの検    | 索                             |               |                                | ソリューションのヘルプ 🕐 |
|                                  |        | ソリューションはジ                          | 忝付されていません。                                 |                               |                           |              |                               |               |                                |               |

## 6.オブジェクトの自動同期について

Salesforce(ケース) ⇒課題 データ更新を検出するトリガが無いので自動同期できない。(自動同期したい場合は、RestAPIを作成するなどの開発が必要) 下記のNBの設定を行えば、Salesforceのケース画面の上部に「Synchronize to JIRA」ボタンが表示できる。 https://docs.servicerocket.com/display/CFSJ/Synchronizing+Salesforce.com+data+with+JIRA

チュートリアルに沿ってSalesforce のケース画面にJIRA課題との同期用のボタンを追加してみました。 Salesforceの構成を理解している方なら簡単に設定できると思われます。

| salesforce                                            | Search Search (テスト現後) ▼ Se                                                                                                    | stup Help & Training Sales 🔹 |
|-------------------------------------------------------|----------------------------------------------------------------------------------------------------|------------------------------|
| Home Chatter Campaigns                                | Leads Accounts Contacts Opportunities Forecasts Contracts Orders Cases Solutions Products Reports Das                                                                                                    | hboards +                    |
| Customer                                              | <ul> <li>Created Date 2017/02/011625</li> <li>Confluenceがスローダウン!</li> <li>Confluenceがスローダウン!</li> <li>Confluenceがスローダウンはた。該当時間に総務部がスペースの一括エクスポート、ページソリーの移動実施していたようです。因果関係音会がご問意をお願いします。また、Confluenceに負荷がかから操作について、資料適用をお願いいたします。※説明編集</li> </ul> |                              |
| RELATED LISTS<br>Solutions (0)<br>Open Activities (0) | Feed         Details           Case Detail         Edit         Delete         Close Case         Clone         Synchronize JIRA Issue                                                                                                    | <b>B</b> 🖉 🖉 🖉               |
| Activity History (0)                                  | Case Number 00001032 Priority Highert                                                                                                    |                              |
| Case Comments (0)                                     | Contact Name Contact Phone                                                                                                    |                              |
| Attackments (0)                                       | Account Name Contact Email                                                                                                    |                              |
| Attachments (0)                                       | Type Case Origin Phone                                                                                                    |                              |
| Case History (5)                                      | Case Reason                                                                                                    |                              |
|                                                       | Date/Time Opened 2017/02/01 16:25 Date/Time Closed                                                                                                    |                              |
|                                                       | Potential i ability SI A Violation                                                                                                    |                              |
|                                                       | Created By (テスト環境), 2017/02/01 16:25 Last Modified By (テス                                                                                                    | スト環境), 2017/02/01 17:08      |
|                                                       | Subject Confluenceがスローダウン!                                                                                                    |                              |
|                                                       | Description Confluenceがフローダウンしました。<br>認当時間には務約的プローダウンしました。<br>因果間は発音さめて調査をお頼いします。<br>また、Confluenceし責荷が功から操作について、資料適用をお願いいたします。<br>※現現編集                                                                                                    |                              |
|                                                       | Custom Links Up-sell / Cross-sell Opportunity                                                                                                    |                              |
|                                                       | Edit Delete Close Case Clone Synchronize JIRA Issue                                                                                                    |                              |
|                                                       | Solutions View Suggested Solutions or Find Solution                                                                                                    | Solutions Help ?             |
|                                                       | No Solutions Attached                                                                                                    |                              |

課題⇒Salesforce(ケース) • Mapping設定項目の更新、トランジション実行をトリガに自動同期する。 https://docs.servicerocket.com/display/CFSJ/Synchronizing+JIRA+Issue+Automatically